## ANIMA HEALTH – HOW TO / STEP BY STEP

- 1) Anima Health > <u>Anima (animahealth.com)</u>
- 2) Register/Sign up using email OR sign-up using NHS Login (this will link your NHS APP)
- 3) Enter email and create your own password

## wait to be verified by the surgery

"Creating your account"

You will be asked to enter your GP Surgery Address

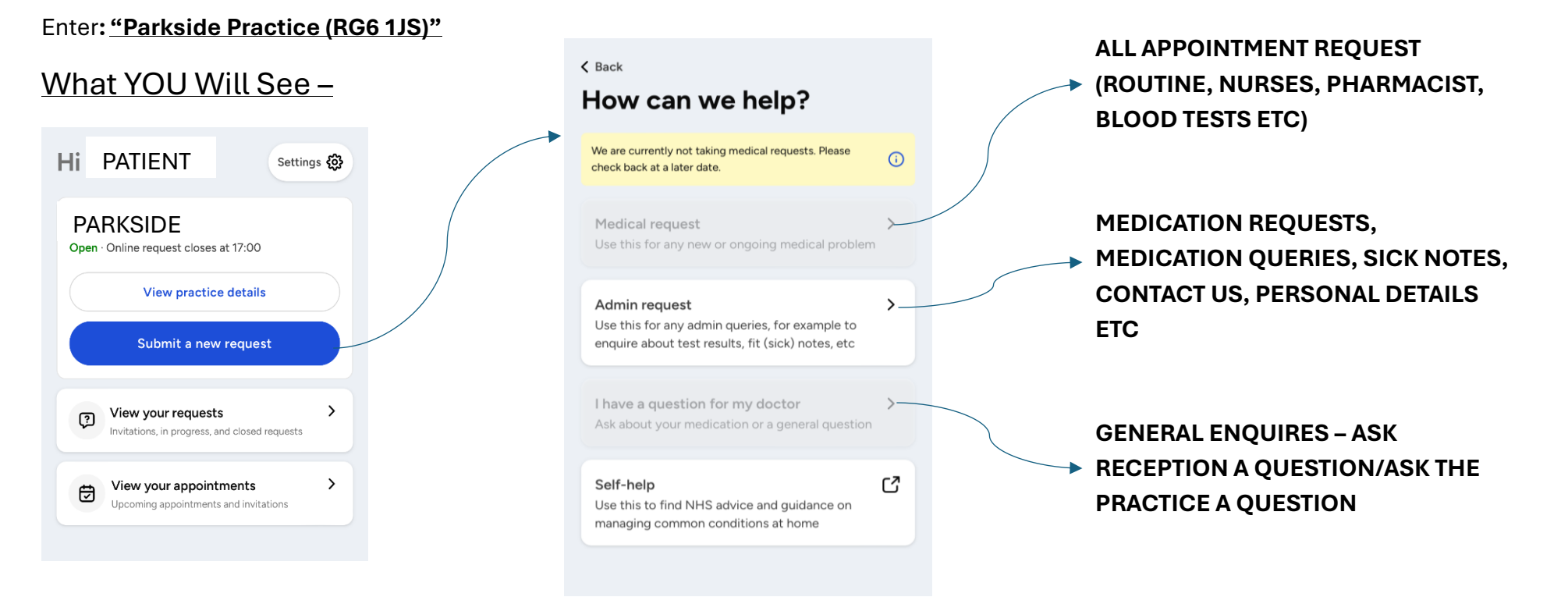